# **Returning Cylinders and Empty Cylinder Pick Up**

Failure to return cylinders will result in additional charges being billed to the department.

#### **Airgas Cylinder Returns**

#### Preferred Method: Returning a Cylinder without Ordering a New Cylinder

Email Airgas at ncsupickup@airgas.com or contact Airgas Customer Service at 919.876.6710

Please provide the following information:

- Building Name
- Room Number
- Specific Instructions
- Contact Name and Number where someone will answer

#### Method 2. Returning a Cylinder while Placing an Order for a New Cylinder

Step 1. Create a requisition via MarketPlace

Step 2. Add new items to the cart

Step 3. When you have finished adding new items to your cart, search for Airgas Part# SECRETURNROOM

| Switch Account         | Dashboard | My Lists 👻 | Orders 🗸   | More 🗸                |            |                   |              |
|------------------------|-----------|------------|------------|-----------------------|------------|-------------------|--------------|
| <b>Airgas</b>          | 8         |            |            |                       |            | NC State , Accoun | t 0002764463 |
| an Air Liquide company |           |            | Find A Bra | anch Customer Service | SDS Search | Express Order Pad | ₽ Cart (0)   |
| PRODUCTS               |           |            |            | SECRETURNROOM         |            |                   | Æ            |
| Home / Account Dashboo | ard       |            |            |                       |            |                   | 🕒 Print      |
| Account Dash           | nboard    |            |            |                       |            |                   |              |

#### Step 4. Add to cart

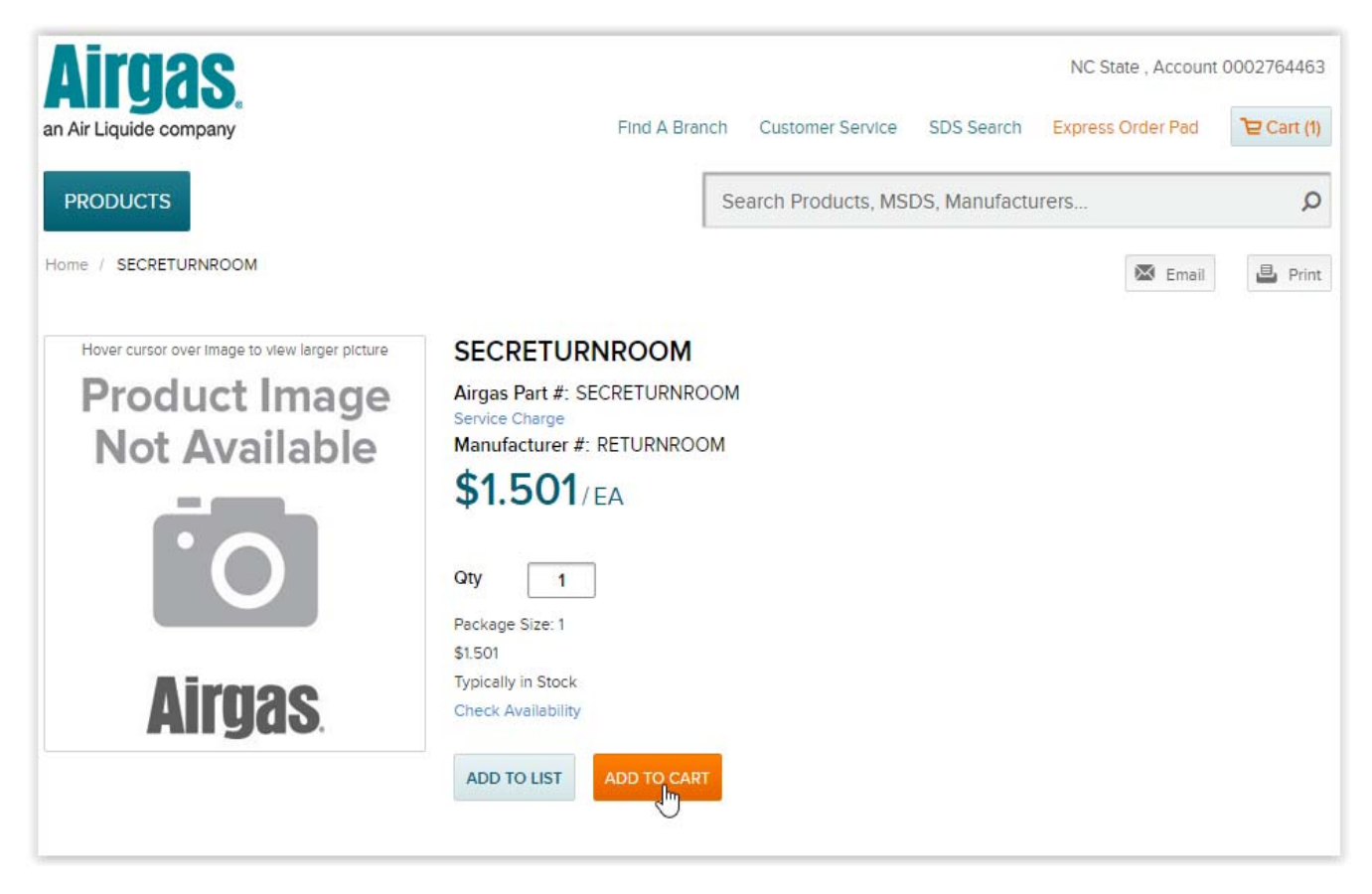

### Step 5. Click "Go to Cart"

| RODUCTS                        |                                               | QTY | PACKAGE SIZE | PRICE                     |
|--------------------------------|-----------------------------------------------|-----|--------------|---------------------------|
| Product Image<br>Not Available | SECRETURNROOM<br>Airgas Part #: SECRETURNROOM | 1   |              | <b>\$1.50</b><br>\$1.501/ |

## Step 6. Click "CHECKOUT"

| Tems in Caf                    | RT (2)                                                                        |                                 |                               | Estimated Order Total:                       | \$45.27         |
|--------------------------------|-------------------------------------------------------------------------------|---------------------------------|-------------------------------|----------------------------------------------|-----------------|
| PRODUCT(S)                     |                                                                               | AVAILABILITY                    | QTY                           | PRICE                                        |                 |
|                                | Industrial Grade Argon, Size 300<br>Cylinder, CGA-580<br>Airgas Part # AR 300 | Estimated Ship Date:<br>3/30/17 | 1<br>1 CL<br>Update<br>Remove | \$42.27<br>\$42.27 / Cylinder<br>Rental Rate | ADD TO LIST     |
| Product Image<br>Not Available | SECRETURNROOM<br>Airgas Part # SECRETURNROOM                                  | Estimated Ship Date:<br>3/30/17 | 2<br>1 EA<br>Update<br>Remove | \$3.00<br>\$1.501<br>Rental Rate             | ADD TO LIST     |
|                                |                                                                               |                                 |                               | Cart Subtotal:<br>Taxes:                     | \$45.2<br>\$0.0 |
|                                |                                                                               |                                 |                               | Estimated Order Total:                       | \$45.27         |

# Step 7. Click the "Comments" bubble

| equisition | Lines 👔                               |                         |             |            |              |       |         |            |                     |
|------------|---------------------------------------|-------------------------|-------------|------------|--------------|-------|---------|------------|---------------------|
| Line       | Description                           |                         | Quantity    | UOM        | Price        | Total | Details | Comments   | Delete              |
| 1          | Industrial Grade A                    | rgon, Size 3            | 1.0000      | Centiliter | 42.2700      | 42.27 | 1       | $\bigcirc$ | Î                   |
| 2          | SECRETURNRO                           | M                       | 2.0000      | Each       | 1.5010       | 3.00  | La la   | Ð          | Î                   |
| Select     | : All / Deselect All<br>ect lines to: | Expand All Collapse All | Mass Change |            |              |       |         | Add Con    | nments and Attachme |
|            |                                       |                         |             |            | Total Amount | 45.27 |         |            |                     |

Step 8. Enter the barcode(s) of the cylinder(s) to be picked up and click "ok"

| Business Unit NCSU1                                   | Requisition Date 03/30/2017 |                       |
|-------------------------------------------------------|-----------------------------|-----------------------|
|                                                       | Status Open                 |                       |
| Line 2                                                |                             |                       |
| mments                                                | Find                        | First 🚯 1 of 1 🚯 Last |
| Use Standard Comments                                 | Entered On:                 | + -                   |
| Please pick up <u>barcode</u> (s) <u>ANW000055555</u> | and ANW000077777            | ( <u>a</u> )          |
| Sand to Suppliar                                      | t Pacaint Show at Vouchar   |                       |
| Add Attachments                                       |                             |                       |

Step 9. Click "Save & submit"

| Business Unit                     | t NCSU1             | NC State University   |            | Ship To 161_0011         | 4 Q                    |            |                    |             |
|-----------------------------------|---------------------|-----------------------|------------|--------------------------|------------------------|------------|--------------------|-------------|
| Requeste                          | DSFAISON            | Dawn Stevenson Faison |            | Attention To Nikki Faiso | n                      |            |                    |             |
| Phone                             | e 919/515-8098      |                       |            | Address 3240 LIG         | ON ST                  |            |                    |             |
| Requisition Name                  | e Gas for Lab 228   |                       |            | Rm 114, M<br>RALEIGH     | MATERIALS MANAGEMENT V | VAREHOUSE  |                    |             |
| Supplier II                       | D 0000405485        | Airgas USA LLC        |            | TO LE LOI                | 1021001                |            |                    |             |
|                                   | 0                   |                       |            |                          |                        |            |                    |             |
| Requisition Lines (2)             | D                   |                       |            |                          |                        |            |                    |             |
| Line Description                  |                     | Quantity              | UOM        | Price                    | Total                  | Details    | Comments           | Delete      |
| 🕨 🗐 1 👘 Industrial Grade Argor    | n, Size 3           | 1.0000                | Centiliter | 42.2700                  | 42.27                  |            | 0                  | Î           |
| E SECRETURNROOM                   |                     | 2.0000                | Each       | 1.5010                   | 3.00                   |            | P                  | Î           |
| Select All / Deselect All         | Expand All Collapse | e All                 |            |                          |                        |            |                    |             |
| Select lines to:                  | Delete Selected     | Mass Change           | He.        |                          |                        |            |                    |             |
|                                   |                     |                       |            | То                       | otal Amount 45.27      |            |                    |             |
| aquisition Commonte and Attachmon | ate                 |                       |            |                          |                        |            |                    |             |
| equisition Comments and Attachmen | its                 |                       |            |                          |                        |            |                    |             |
|                                   |                     |                       |            |                          |                        |            |                    | <u>[</u> 2] |
| Sond to Supplior                  | Show at Pagaint     | Shourn at W           | ouchor     |                          |                        |            |                    | 11          |
| Send to Supplier                  | - Show at Receipt   | Shown at vi           | Jucher     |                          |                        | Add more C | comments and Attac | hments      |
| oproval Justification             |                     |                       |            |                          |                        |            |                    |             |
|                                   |                     |                       |            |                          |                        |            |                    |             |
|                                   |                     |                       |            |                          |                        |            |                    | 2           |
|                                   |                     |                       |            |                          |                        |            |                    | <u>[</u> 7] |
|                                   |                     |                       |            |                          |                        |            |                    | 2           |
|                                   |                     |                       |            |                          |                        |            |                    | 7           |

## **Arc3 Cylinder Returns**

**Preferred Method:** Complete the <u>Cylinder Pickup Request Form</u>. Copy and paste the following address in your browser if the hyperlink doesn't work (*ncsu.mwsc.com/pickup/cylinder\_pickup\_req.php*)

1. Choose your location from the drop-down menu

| Cylinder Pickup Request                                                            |  |
|------------------------------------------------------------------------------------|--|
| lease fill out this form to request cylinders to be picked up.                     |  |
| Location                                                                           |  |
| - Please Select Address -                                                          |  |
| - Please Select Address -                                                          |  |
| 1200 FRONT STREET, 934, 1200 FRONT STREET, RALEIGH, NC, 27609                      |  |
| 1307 GLENWOOD AVE, 927, 1307 GLENWOOD AVE., RALEIGH, NC, 27605                     |  |
| 131 1/2 S. WILMINGTON ST (Desi, 948N, 131 1/2 S. Wilmington St, Raleigh, NC, 27601 |  |
| 1500 BLUE RIDGE ROAD, 930, 1500 BLUE RIDGE RD., RALE SH, NC, 27695                 |  |
| 1528 BLUE RIDGE ROAD(1500) - C, 317A, 1528 BLUE RIDGE RD., RALEIGH, NC, 27607      |  |
| 1641 CLIFFORD ROAD, 931, 1641 CLIFFORD RD., RALEIGH, NC, 27607                     |  |
| 1911 BLDG, 036, 10 CURRENT DR., RALEIGH, NC, 27607                                 |  |
| 20 ENTERPRISE ST (HR/Student A, 920, 20 ENTERPRISE ST., RALEIGH, NC, 27607         |  |
| 2100 HILLSBOROUGH STREET, 020A, 2100 Hillsborough St, RALEIGH, NC, 27607           |  |
| 219 OBERLIN ROAD, 907, 219 OBERLIN RD., RALEIGH, NC, 27605                         |  |
| 2319 1/2 CHAMPION COURT, 280A, 2319 1 Champion Court, Raleigh, NC, 27606           |  |
| 2355 1/2 CHAMPION COURT, 2808, 2355 1 2355 1/2 CHAMPION COURT, Raieign, NC, 27606  |  |
| 2406 HILLSBOROUGH ST, 9466, 2406 HILLSBOROUGH ST., RALEIGH, NC, 27607              |  |
| 2410 HILLSBOROUGH ST, 9400, 2410 HILLSBOROUGH ST, RALEIGH, NO, 27007               |  |
| 2520 HILLSBOROUGH STREET, 940D, 2520 HILLSBOROUGH STREET, RALEIGH, NO, 27007       |  |
| 2717 B WESTEDN BLVD STDOLID CTD 070 2717 B WESTEDN BLVD DALEIGH NC 27605           |  |
| 2806 HILLSBODDUIGH ST, 977, 2806 HILLSBODDUIGH ST, DALFIGH, NG, 27695              |  |
|                                                                                    |  |

2. Enter the room number and comments

| Cylinder Pickup Request                                                 |
|-------------------------------------------------------------------------|
| Please fill out this form to request cylinders to be picked up.         |
| Location                                                                |
| MATERIALS MANAGEMENT WAREHOUSE, 161, 3240 LIGON ST., RALEIGH, NC, 27607 |
| Room number                                                             |
| Comments Test                                                           |
| Qty to pickup<br>1                                                      |
| Serial #1                                                               |
| Submit                                                                  |
|                                                                         |

3. Enter the quantity to be picked up.

|                      | Cylinder Pickup Request                                      |
|----------------------|--------------------------------------------------------------|
| lease fill out t     | his form to request cylinders to be picked up.               |
| Location             |                                                              |
| MATERIALS N          | ANAGEMENT WAREHOUSE, 161, 3240 LIGON ST., RALEIGH, NC, 27607 |
| Room numb            | er                                                           |
| 114                  |                                                              |
| Comments             |                                                              |
| Test                 |                                                              |
| Qty to <u>pi</u> ckı | p                                                            |
| 2 I                  |                                                              |

4. Enter the serial # for each cylinder that needs to be picked up. A listing of your inventory with serial numbers can be found <u>here</u>.

| Cylinder Pickup Request                                                 |   |
|-------------------------------------------------------------------------|---|
| Please fill out this form to request cylinders to be picked up.         |   |
| Location                                                                |   |
| MATERIALS MANAGEMENT WAREHOUSE, 161, 3240 LIGON ST., RALEIGH, NC, 27607 | • |
| Room number                                                             |   |
| 114                                                                     |   |
| Comments                                                                |   |
| Test                                                                    |   |
| Qty to pickup                                                           |   |
| 2 I                                                                     |   |
| Carial #1                                                               |   |
| 02222222                                                                |   |
|                                                                         |   |
| 76767                                                                   |   |
|                                                                         |   |
| Submit                                                                  |   |
|                                                                         |   |
|                                                                         |   |

## Method 2. Email

Brian Baldelli at <a href="mailto:brain.baldelli@arc3gases.com">brian Baldelli at <a href="mailto:brain.baldelli@arc3gases.com">brian Baldelli@arc3gases.com</a> or John Weidenheft at john.wiedenheft@arc3gases.com